# **INICIO RÁPIDO**

### INSTALACIÓN

- 1. Cable de Alimentación
- 2. Cable de VGA
- 3. Cable de Video Compuesto
- 4. Cable USB
- 5. 3 Cable componente RCA
- 6. Cable de S-Video
- 7. Cable de Audio Jack/RCA (opcional)
- 8. Cable RS232 (opcional)
- 9. Cable DVI (opcional)
- 10. Cable HDMI (opcional)
- 11. Cable Lan (puerto RJ45 para Ethernet 10/100M) (opcional)
- 12. Cable de Audio Jack/Jack

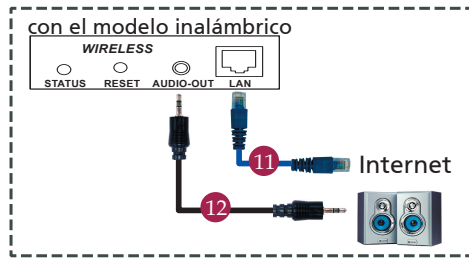

### CONECTOR DE INTERFAZ

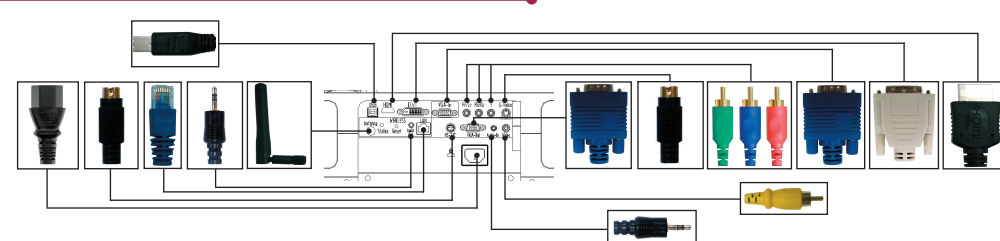

#### Conexión al ordenador

- Asegúrese de que el proyector y el ordenador están apagados.
- Conecte una extremidad del cable VGA al "VGA IN" (entrada) del ordenador en el proyector y la otra extremidad del conector VGA en el ordenador y apriete los tornillos.
- Conecte una extremidad del cable de alimentación al enchufe CA del proyector y la otra extremidad al tomacorriente.

#### Encendido del proyector

RGF

USB

R\$232

- 1. Abre la tapa de la lente.
- 2. Encienda primero el proyector y después el ordenador.
- Ajuste la posición, el enfoque y el zoom.
- 4. Ejecute la presentación.

#### Apagado del proyector

- 1. Pulse dos veces el botón de alimentación.
- No quite el cable de alimentación de CA desde el tromacorriente hasta que el ventilador del proyector esté desactivado.

Reproductor de

DVD, Caja para

el aparato, receptor de

HDTV

Salida de S-Vídeo

Salida de vídeo

# INICIO RÁPIDO

## PROYECCIÓN INALÁMBRICA

Para realizar la proyección inalámbrica, debe instalar la utilidad de software Acer eProjection Management en su PC. El proyector cuenta con un módulo de Puerta de enlace de presentación inalámbrica (WPG) integrado y el software se almacena en dicho módulo. Siga los pasos que se encuentran a continuación para descargar e instalar el software.

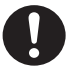

Para descargar el software, debe quitar el cable LAN de su PC y asegurarse de que su navegador está configurado para abrir un sitio Web.

- 1. Encienda su portátil y active la LAN inalámbrica.
- 2. Explore las AP WLAN disponibles utilizando el administrador WLAN de su elección.
- Seleccione la AP con la etiqueta "AcerWirelessGateway" en la lista de AP disponibles. Conéctese a esta AP.

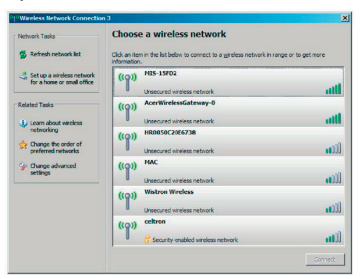

- Si recibe algún aviso de seguridad, seleccione "Connect Anyway" ("Conectar de todos modos").
- 5. Una vez establecida la conexión, abra su navegador de Internet. Si el navegador de Internet predeterminado está configurado para mostrar una pantalla en blanco, simplemente introduzca la URL de URL de cualquier sitio Web. Se le transferirá automáticamente a la página de bienvenida de Acer WPG, donde podrá descargar el controlador.

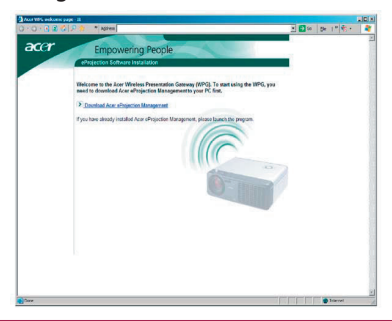

6. Haga clic en el vínculo para descargar e instalar el controlador. Si recibe algún aviso de seguridad, haga clic en "OK" ("Aceptar") para iniciar el proceso de instalación. Durante la instalación del controlador, es posible que parpadee la pantalla.

| <br>Name: S               | etup.exe      |      |        |
|---------------------------|---------------|------|--------|
| Type: Application, 116 KB |               |      |        |
| FIGH. I                   | ews.bbc.co.uk |      |        |
|                           | Bun           | Save | Cancel |
|                           |               |      |        |

7. Una vez completada la instalación, se abrirá el software de la Pasarela para proyecciones inalámbricas Acer.

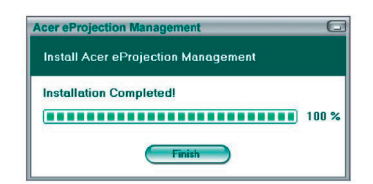

 Una vez conectado, se proyectará la pantalla del PC y el indicador LED de alimentación de WPG se pondrá en verde.